### 1. Krok pierwszy - Logowanie

#### Pracownicy logujący się zdalnie muszą korzystać z sieci SSL: https://ssl.wum.edu.pl

| Close Standing 2012                                                                                                    | Welcome to the Junos Pulse Service Access Service, marinez kullicki, Ostatnie Isonwanie Wed, 19-Feb-2020 13:02/18 CFT od 10.0.0.246                                                                                                    | Strona domona P |
|----------------------------------------------------------------------------------------------------|----------------------------------------------------------------------------------------------------|-----------------|
| Audit and a series and a series and a series of a set and a 2015-2013     Market a Market a Market a Market a Market a Market a Market a Market a Market a Market a Market a Market a Market a Market a Market a Market a Market a Market a Market a Market a Market a Market a Market a Market a Market a Market a Market a Market and Market a Market and Market and     |                                                                                                    |                 |
| Parkel Procession/Reserved and the result of the result of the result                               | 201200 Nonitive                                                                                                    | Ø               |
| Image: Instant and the stant of the stant instant in          | (Rading) 4 lense)<br>2 Portal Percennicar (IICH)                                                                                                    | c               |
| Mainta hand zero forder skole forder hand hand hand hand zero forder hand hand hand hand hand hand hand hand                                                                                                    | Edycja profilu w Bazie pracowników                                                                                                    | Ø               |
| Besten Rezerved Jah     Detained Rezerved Jah     Detained Rezerved Jah     Detained Rezerved Jah     Detained Reserved Statut     Detained Reserved Statut     Detained Reserved Reserved      | Nachnief zanodzelniej dróji swich danych teksetresowych w Base Presonalow<br>Z zmiana bracka w centralnown Swystemie Autoryzacii                                                                                                    | 0               |
| Istackie Starbeitense severifieds       Istackie Starbeitense severifieds     Image: Starbeitense severifieds       Istackie Starbeitense severifieds     Image: Starbeitense severifieds       Istackie Starbeitense severifieds     Image: Starbeitense severifieds       Istackie Starbeitense severifieds     Image: Starbeitense severifieds       Istackie Starbeitense severifieds     Image: Starbeitense severifieds       Istackie Starbeitense severifieds     Image: Starbeitense severifieds       Istackie Starbeitense severifieds     Image: Starbeitense severifieds       Istackie Starbeitense severifieds     Image: Starbeitense severifieds       Istarbeitense severifieds     Image: Starbeitense severifieds       Istarbeitense severifieds     Image: Starbeitense severifieds       Istarbeitense severifieds     Image: Starbeitense severifieds       Istarbeitense severifieds     Image: Starbeitense severifieds       Istarbeitense severifieds     Image: Starbeitense severifieds       Istarbeitense severifieds     Image: Starbeitense severified       Istarbeitense severifieds     Image: Starbeitense severified       Istarbeitense severifieds     Image: Starbeitense severified       Istarbeitense severifieds     Image: Starbeitense severified       Istarbeitense severifieds     Image: Starbeitense severified       Istarbeitense severifieds     Image: Starbeitense severified       Istarbeitense severifiedseverifieds                                                                                                    | System Receivacji Sal                                                                                                    | Ø               |
| G. MANNELS SPECTURE     Memory memory memo         | 🕼 Lista telefonów awaryjnych                                                                                                    | P               |
|                                                                                                    | CLOS AWARE SPRACU<br>ILarvey setu Information providence i multimedialnega                                                                                                    | Ø               |
|                                                                                                    | Zgłoś awarie aparatury                                                                                                    | 0               |
| Image: Section Section Secti          | Talaparan, prazyka i volnastvuje apatalny traz strategu metricarago i saboratorijnego<br>28. Baza aktivni ornomatyvni – WYSZUKWARKA                                                                                                    | Ø               |
| International and the stategy of particular in the stategy of particular stategy of stategy of state          | Baza aktów normatywnych                                                                                                    | Ø               |
| Kontrolin da Systema Wardler     Controllin Spectram Wardler     Controllin de Systema Wardler     Controllin de Systema Wardler     Controlling Wardler     Controlling Wardler      | Korkina     Shiataka antina wholkde e vasoasie postapovania w apravia zakundw usług 1 tovarów.                                                                                                    | 0               |
| Geoderical Section Section Sectio     | Tostrukcja do Systemu Workflow                                                                                                    | Ø               |
| Instrukcja da Canttrollinguz Einansozwego   Instrukcja da Canttrollinguz Einansozwego   I                                                                                                    | Controlling Finances of the finance of the finance | P.              |
| Point State State St    | Instrukcja do Controllingu Finansowego                                                                                                    | 10              |
| Sdelisdiczenia w sprzwie stałby syzytim nank medycznych dzielalności natkowej Raz dorobku ubilikacyjnego pracowaników WUH Publikacje a kaje WUH Publikacje i biezpołednio pod stream - Hops//publikage.com.eds.pd Centrum Publiczania Oprogramowania Centrum Publiczania Oprogramowania Centrum Publiczania Oprogramowania Centrum Publiczania Oprogramowania Centrum Publiczania Oprogramowania Centrum Publiczania Oprogramowania Contrum Publiczania Oprogramowania Centrum Publiczania Oprogramowania Centrum Publiczania Centrum Publiczani Oprogram                                                                                                    | Stein Instanctions:                                                                                                    | P               |
| Baca dotočku počilka počilka počilka počeni kalje zavelja počeka počeka po     | Oświadczenia w sprawie subdyscyplin nauk medycznych działalności naukowej                                                                                                    | 0               |
|                                                                                                    | Baza dorobku publikacyjnego pracowników WUM.Publikacje                                                                                                    | ø               |
| Processmick VMM Proceedings of the second decision of the second decision of the second    | Centrum Poblerania Oprogramowania                                                                                                    | Ø               |
| Ternat statutory (miniski (zaporty) Ternat statutory (miniski (zaporty)) Ternat statutory (miniski (zaporty)) Ternat statutory (miniski (zaporty)) Ternat statutory (miniski (zaporty)) Ternat statutory (miniski (zaporty)) Ternat statutory (miniski (zaporty)) Ternat statutory (miniski (zaporty)) Ternat statutory (miniski (zaporty)) Ternat statutory (miniski (zaporty)) Ternat statutory (mi | Pracownicy WUB                                                                                                    | Ø               |
| Biblioteka WUM - Modyczno Bayz Danych<br>Załawie doża zakolowie wiedzie zakolowie przed zakolowie zakolowie zakolow | Trans taket taket                                                                                                    | iD)             |
| Ankieta Maukowo-Dydaktyczna 2015<br>Ankieta Maukowo-Dydaktyczna 2013<br>Ankieta Maukowo-Dydaktyczna 2013<br>Ankieta Maukowo-Dydaktyczna 2013<br>Ankieta Maukowo-Dydaktyczna 2013<br>PORTAL PRACOWNICZY<br>WARSZAWSKIEGO<br>UNIWERSYTETU<br>MEDYCZNEGO<br>Wprowadź swój identyfikator sieciowy i hado<br>(proszę używać polskich znaków w identyfikatorze)<br>Wprowadź swój identyfikatorze)<br>Wprowadź swój identyfikatorze)<br>Wprowadź swój identyfikatorze)                                                                                                    | Biblioteka WUM - Medyczne Bazy Danych                                                                                                    | 0               |
| Ankieta Maukowo-Dydaktyczna 2013 Ankieta Maukowo-Dydaktyczna 2014 Ankieta Maukowo-Dydaktyczna 2013  Ankieta Maukowo-Dydaktyczna 2013  PORTAL PRACOWNICZY WARSZAWSKIEGO UNIWERSYTETU MEDYCZNEGO  Wprowadź swój identyfikator sieciowy i hasło (proszę uzywać półskich znaków w identyfikatorze)  Interinfiater Interinfiater Interin | Załawy dzieby do zakodow nie wymaga kurzystanie z porzalu IEU/PPN, jest om mozwy bezporzeńnio z puziemu strony www.Biblioteki - pe siliknięcu w link do wytranego produktu, nawzy zakogowe lie jak do portalu EU/PPN<br>d Ankieta Badonia Opinii Kadry Akademickiej 2011 - 2019 (ABOKA)                                                                                                    | Ø               |
| Ankieta Haukowo-Dydaktyczna 2014     Image: Comparison of the comparison of the comparison of                           | Ankieta Naukowo-Dydaktyczna 2015                                                                                                    | ( <b>Q</b> ))   |
| Ankieta Maukewo-Dydaktyczna 2013     P       Ankieta Maukewo-Dydaktyczna 2012     PORTAL PRACOWNICZY<br>WARSZAWSKIEGO<br>UNIWERSYTETU<br>MEDYCZNEGO     Image: Comparison of the comparison of the comparison o                                                         | Ankieta Naukowo-Dydaktyczna 2014                                                                                                    | ( <b>D</b> ))   |
| Ankieta Roukowa-Dudaktvizzna 2012     PORTAL PRACOWNICZY<br>WARSZAWSKIEGO<br>UNIWERSYTETU<br>MEDYCZNEGO       Wprowadź swój identyfikator sieciowy i hasło<br>(proszę używać polskich żnaków w identyfikatorze)       Imetrifikator:       Imetrifikator:       Imetrifikat                                                                                                    | Ankieta Naukowo-Dydaktyczna 2013                                                                                                    | ( <b>D</b> )    |
| Wprowadź swój identyfikator sieciowy i hasło<br>(proszę uzywać polskich znaków w identyfikatorze)<br>identyfikatorze<br>reals<br>reals<br>Cotszagaj renie przed załogoszalem za innych externect.<br>ZALGOUJ wyczyść                                                                                                    | WARSZAWSKIEGO                                                                                                    |                 |
| Tagili.                                                                                                    | WARSZAWSKIEGO<br>UNIWERSYTETU<br>MEDYCZNEGO                                                                                                    |                 |
| Tagilia.  Ostraingui venie preed zalogoiraniem: ma innych sensenrach.  ZALCGUJ vyyczyśd.                                                                                                    | WARSZAWSKIEGO<br>UNIWERSYTETU<br>MEDYCZNEGO<br>Wprowadź swój identyfikator sieciowy i hasło<br>(proszę używać polskich znaków w identyfikatorze)                                                                                                    |                 |
| Ostrzaguj venie prced zalogowaniem: na innych sensenach. ZALCGUJ wyczyść.                                                                                                    | WARSZAWSKIEGO<br>UNIWERSYTETU<br>MEDYCZNEGO<br>Wprowadź swój identyfikator sieciowy i hasło<br>(proszę używać polskich znaków w identyfikatorze)                                                                                                    |                 |
| Outrangui verie aproef aelogonarient na innych eenverandt.      ZALCGUJ veryczyść.                                                                                                    | WARSZAWSKIEGO<br>UNIWERSYTETU<br>MEDYCZNEGO<br>Wprowadź swój identyfikator sieciowy i hasło<br>(proszę używać polskich znaków w identyfikatorze)                                                                                                    |                 |
| ZALOGUJ wyczyść                                                                                                    | WARSZAWSKIEGO<br>UNIWERSYTETU<br>MEDYCZNEGO<br>Wprowadź swój identyfikator sieciowy i hasło<br>(proszę używać polskich znaków w identyfikatorze)                                                                                                    |                 |
|                                                                                                    | WARSZAWSKIEGO<br>UNIWERSYTETU<br>MEDYCZNEGO<br>Wprowadź swój identyfikator sieciowy i hasło<br>(proszę używać polskich znaków w identyfikatorze)                                                                                                    |                 |

W pasku przeglądarki internetowej należy wpisać adres: <u>https://hcm.wum.edu.pl/</u>

Pojawi się strona logowania portalu pracowniczego

Należy wpisać identyfikator oraz hasło i kliknąć ZALOGUJ

#### 2. Krok drugi - zamawianie PIT

A. Po zalogowaniu pojawi się strona, na której w lewym górnym rogu należy kliknąć Menu

| I Menu Helui     |   |                                         |       |
|------------------|---|-----------------------------------------|-------|
|                  |   | Portal Pracowniczy HCM                  |       |
| NAJCZĘŚCIEJ UZ   | 2 | ZADANIA UZVYKOWNIKA - 2 ANTYWHE ZADANIA | 2     |
| 1 Zadania uzytki |   |                                         |       |
| 2 Whiteski       |   |                                         |       |
|                  |   |                                         |       |
|                  |   |                                         |       |
|                  |   |                                         |       |
|                  |   |                                         |       |
|                  |   |                                         |       |
|                  |   |                                         |       |
|                  |   |                                         |       |
|                  |   |                                         |       |
|                  |   |                                         |       |
|                  |   |                                         |       |
|                  |   |                                         |       |
|                  |   |                                         |       |
|                  |   |                                         |       |
|                  |   |                                         |       |
|                  |   |                                         |       |
|                  |   |                                         |       |
|                  |   |                                         |       |
|                  |   |                                         |       |
|                  |   | á l                                     | (1. K |

B. Następnie należy wybrać z listy pozycję "Pracownik" a następnie "Raporty kadrowopłacowe"

| placowe                                |                           |                                         |                                         |  |  |  |  |  |  |
|----------------------------------------|---------------------------|-----------------------------------------|-----------------------------------------|--|--|--|--|--|--|
| Q.[                                    | Menu HOME                 |                                         |                                         |  |  |  |  |  |  |
|                                        |                           | Portal Pracowniczy, HCM                 |                                         |  |  |  |  |  |  |
|                                        | NAJUZĘSCIE JUŻYWANE (MIN) | 2* ZAUMUA UZYTKUWUKA - 2 AKTYNIN ZAUANA |                                         |  |  |  |  |  |  |
| • El Firma                             | 2 Zatlania użytkowska     |                                         |                                         |  |  |  |  |  |  |
| Zadania użytiownika                    | White with                |                                         |                                         |  |  |  |  |  |  |
| Kartoteka pracownika                   |                           |                                         |                                         |  |  |  |  |  |  |
| Raporty kadrowo-placowe<br>Zastenstnia |                           |                                         |                                         |  |  |  |  |  |  |
| • O Cam Pracy                          |                           |                                         |                                         |  |  |  |  |  |  |
| • 🔎 Administrarja                      |                           |                                         |                                         |  |  |  |  |  |  |
|                                        |                           |                                         |                                         |  |  |  |  |  |  |
|                                        |                           |                                         |                                         |  |  |  |  |  |  |
|                                        |                           |                                         |                                         |  |  |  |  |  |  |
|                                        |                           |                                         |                                         |  |  |  |  |  |  |
|                                        |                           |                                         |                                         |  |  |  |  |  |  |
|                                        |                           |                                         |                                         |  |  |  |  |  |  |
|                                        |                           |                                         |                                         |  |  |  |  |  |  |
|                                        |                           |                                         |                                         |  |  |  |  |  |  |
|                                        |                           |                                         |                                         |  |  |  |  |  |  |
|                                        |                           |                                         |                                         |  |  |  |  |  |  |
|                                        |                           |                                         |                                         |  |  |  |  |  |  |
|                                        |                           |                                         |                                         |  |  |  |  |  |  |
|                                        |                           |                                         |                                         |  |  |  |  |  |  |
|                                        |                           |                                         |                                         |  |  |  |  |  |  |
| Wersja: 4:37:3:0                       |                           |                                         | ( ) ( ) ( ) ( ) ( ) ( ) ( ) ( ) ( ) ( ) |  |  |  |  |  |  |

C. Pojawi strona z zamówionymi wcześniej raportami

W prawym górnym rogu należy kliknąć ikonę plus

| Menu HOME + > Pracownik + > | Reporty kindrowe-placowe   |                    |          |                |                 |                    |               |                 |
|-----------------------------|----------------------------|--------------------|----------|----------------|-----------------|--------------------|---------------|-----------------|
| Filtruj                     | Lista raportów kadrow      | o-placowych        |          |                |                 |                    |               | ⊖ <b>T</b> Q ∓  |
| Rodza) raportu              | Rodzaj raportu             | Data od            | Data do: | Status raportu | Data zamówienia | Data udostępnienia | Data pobrania | Clata usunigcia |
| v                           |                            |                    |          |                |                 |                    |               |                 |
| Status raportu              |                            |                    |          |                |                 |                    |               |                 |
| *                           |                            |                    |          |                |                 |                    |               |                 |
| Wyczyść 😂 Filmuj 🕇          |                            |                    |          |                |                 |                    |               |                 |
|                             |                            |                    |          |                |                 |                    |               |                 |
|                             |                            |                    |          |                |                 |                    |               |                 |
|                             |                            |                    |          |                |                 |                    |               |                 |
|                             |                            |                    |          |                |                 |                    |               |                 |
|                             |                            |                    |          |                |                 |                    |               |                 |
|                             |                            |                    |          |                |                 |                    |               |                 |
|                             |                            |                    |          |                |                 |                    |               |                 |
|                             |                            |                    |          |                |                 |                    |               |                 |
|                             |                            |                    |          |                |                 |                    |               |                 |
|                             |                            |                    |          |                |                 |                    |               |                 |
|                             |                            |                    |          |                |                 |                    |               |                 |
|                             |                            |                    |          |                |                 |                    |               |                 |
|                             |                            |                    |          |                |                 |                    |               |                 |
|                             |                            |                    |          |                |                 |                    |               |                 |
|                             | et saza 🕨                  | 👻 wyłącz paginację |          |                |                 |                    |               |                 |
| D. Pojawi się s             | trona, na któ              | brej należ         | y wybrad | ć rodzaj ra    | portu PIT 1     | 1                  |               |                 |
| Menu HOME - > Pracownik - > | Reporty karrieses placeses |                    |          |                |                 |                    |               |                 |

| Edytor raportu kadrowo-płacowego: Nowy                                     | 4 | 8 |
|----------------------------------------------------------------------------|---|---|
| Zamawiający                                                                |   |   |
| Rostaj raportu 1 Pasok placowy<br>Pose placowy<br>Roszna kartoteka<br>RMUA |   |   |
| PIT 31                                                                     |   |   |

E. Pojawi się strona, na której należy wybrać zakres dat od 2021 do 2021 (domyślne ustawienia)

W prawym górnym rogu należy kliknąć ikonę dyskietki "Zapisz"

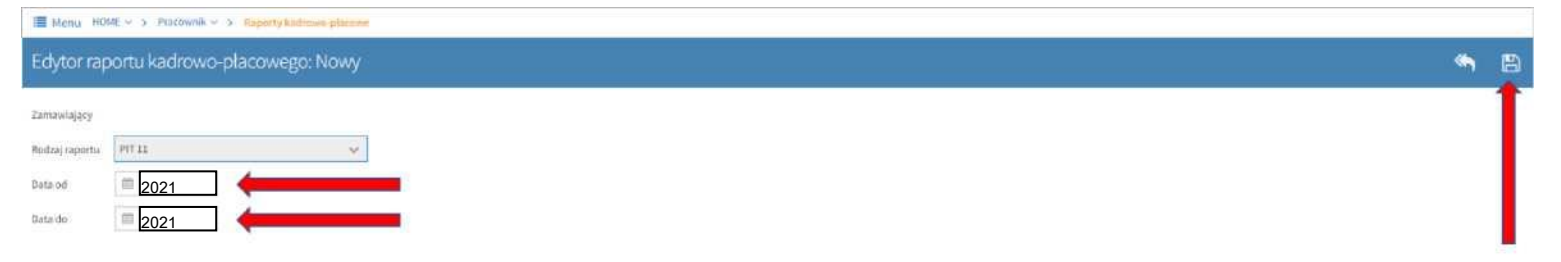

#### F. W prawym dolnym rogu przez chwilę wyświetli się komunikat "Raport został zamówiony"

| In Mould (apple - ) Largement - ) | exporty sourcement processes  |                    |         |                |                 |                    |               |   |        |                |        |
|-----------------------------------|-------------------------------|--------------------|---------|----------------|-----------------|--------------------|---------------|---|--------|----------------|--------|
| Filtruj                           | Lista raportów kadrow         | o-placowych        |         |                |                 |                    | ÷             | ß | 8      | τ (            | ຊ ≓    |
| Rodzaj raportu                    | Rodzaj raportu                | Data of            | Data do | Status reporta | Data zemówienia | Deta udustępnienia | Data pobrania |   | 1      | Data usunięcii | ie – 1 |
| · · · · · ·                       |                               |                    |         |                |                 |                    |               |   |        |                |        |
| Status raportu                    |                               |                    |         |                |                 |                    |               |   |        |                |        |
| ~                                 |                               |                    |         |                |                 |                    |               |   |        |                |        |
| Wyczyść 😅 🛛 Filtraj 🔻             |                               |                    |         |                |                 |                    |               |   |        |                |        |
|                                   |                               |                    |         |                |                 |                    |               |   |        |                |        |
|                                   |                               |                    |         |                |                 |                    |               |   |        |                |        |
|                                   |                               |                    |         |                |                 |                    |               |   |        |                |        |
|                                   |                               |                    |         |                |                 |                    |               |   |        |                |        |
|                                   |                               |                    |         |                |                 |                    |               |   |        |                |        |
|                                   |                               |                    |         |                |                 |                    |               |   |        |                |        |
|                                   |                               |                    |         |                |                 |                    |               |   |        |                |        |
|                                   |                               |                    |         |                |                 |                    |               |   |        |                |        |
|                                   |                               |                    |         |                |                 |                    |               |   |        |                |        |
|                                   |                               |                    |         |                |                 |                    |               |   |        |                |        |
|                                   |                               |                    |         |                |                 |                    |               |   |        |                |        |
|                                   |                               |                    |         |                |                 |                    |               |   |        |                |        |
|                                   |                               |                    |         |                |                 |                    |               |   |        |                |        |
|                                   |                               |                    |         |                |                 |                    |               |   |        |                |        |
|                                   |                               |                    |         |                |                 |                    |               |   |        |                |        |
|                                   |                               |                    |         |                |                 |                    |               |   |        |                | _      |
|                                   | <b>4</b> 2525 <b>&gt;&gt;</b> | 💌 wyłącz paginację |         |                |                 |                    |               |   | Raport | został zam     | ówiony |

Po kilku minutach na uczelniany adres mail przyjdzie powiadomienie o następującej treści : Zamówiony raport: PIT 11 jest już dostępny.

Kliknij tu, aby przejść do listy raportów kadrowo-płacowych.

Wiadomość wysłana automatycznie. Prosimy nie odpowiadać na ten adres.

Portal Pracowniczy

Ta wiadomość powinna zostać przesłana do:

imie.nazwisko@wum.edu.pl,

Należy kliknąć w załączony do wiadomości link "Kliknij tu"

### Pracownicy pobierający PIT zdalnie muszą korzystać z sieci SSL:

### https://ssl.wum.edu.pl

# Po zalogowaniu należy ponownie przejść kroki 2 A i B a następnie przejść do kroku

trzeciego.

### 3. Krok trzeci - wydruk PIT

Na stronie "Lista raportów kadrowo-płacowych" należy kliknąć PIT 11

Następnie należy kliknąć ikonę lupy "podgląd"

| Filtruj              | Lista raportów k | adrowo-placowych     |            |          |                 |                    | ÷             | Ľ | e r q       | = |
|----------------------|------------------|----------------------|------------|----------|-----------------|--------------------|---------------|---|-------------|---|
| Nodzaj raportu       | Rodzaj raportu   |                      | Deta do    |          | Deta zamówienia | Data udostępnienia | Data pobrania |   | Data usunit |   |
|                      | PITAL            | 2021-01-01           | 2021-12-31 | Dostępny |                 |                    |               |   | 2020-02-0   |   |
| Status reportu       | র 🕇              |                      |            |          |                 |                    |               |   |             |   |
| Wyczyść 🗢 🛛 Hitraj 1 | 2                |                      |            |          |                 |                    |               |   | _           |   |
|                      |                  |                      |            |          |                 |                    |               |   |             |   |
|                      |                  |                      |            |          |                 |                    |               |   |             |   |
|                      |                  |                      |            |          |                 |                    |               |   |             |   |
|                      |                  |                      |            |          |                 |                    |               |   |             |   |
|                      |                  |                      |            |          |                 |                    |               |   |             |   |
|                      |                  |                      |            |          |                 |                    |               |   |             |   |
|                      |                  |                      |            |          |                 |                    |               |   |             |   |
|                      |                  |                      |            |          |                 |                    |               |   |             |   |
|                      |                  |                      |            |          |                 |                    |               |   |             |   |
|                      |                  |                      |            |          |                 |                    |               |   |             |   |
|                      | <b>44</b> 1-515  | 💓 👻 wyłącz paginację |            |          |                 |                    |               |   |             |   |

Pojawi się komunikat "Zgoda na odbiór PIT w formie elektronicznej". Należy kliknąć "Tak". **Zgoda na odbiór PIT w formie elektronicznej** 

Oświadczam niniejszym, iż wyrażam zgodę na otrzymanie informacji PIT-11 w formie

elektronicznej. Pobranie informacji podatkowej PIT-11 z Portalu Pracowniczego równoznaczne

Х

będzie z wywiązaniem się pracodawcy z obowiązku przewidzianego w art. 39 ust. 1 ustawy

o podatku dochodowym od osób fizycznych Potwierdzenie odbioru raportu PIT

Czy chcesz pobrać PIT 11 za 2021 rok?

Naciśnięcie przycisku "TAK" oznacza, że potwierdzasz odbiór formularza od zakładu pracy

(data i godzina pobrania dokumentu zostanie zapisana w systemie)

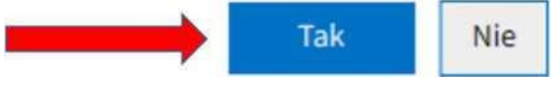

Po tej operacji otworzy się strona z gotowym PIT 11 do wydrukowania i/lub zapisania w formacie pdf Niektóre przeglądarki np. Mozilla Firefox mogą mieć wbudowane blokady "wyskakujących okienek", w takim przypadku należy jednorazowo zezwolić na otwarcie nowego okna przeglądarki.